## Job Aid: Reopening a Self-Evaluation

A manager can reopen an employee's self-evaluation if the employee requests to make changes **after** the document is submitted to you.

| UTA                                                                                                    | 1                                                                                                    | ~                                                                                                    | Manager Self Service                                                                                                    | *                                                                                                    | ୦ ା ≣ ଡ                                       |
|----------------------------------------------------------------------------------------------------|----------------------------------------------------------------------------------------------------|----------------------------------------------------------------------------------------------------|----------------------------------------------------------------------------------------------------|----------------------------------------------------------------------------------------------------|-----------------------------------------------|
| Manager Self Se     Current Docum     Historical Docum     View-Only Docu     Approve Docum                                                                                                    | Team Performance         Image: Current Documents         ments         ments         Image: Current Documents         Image: Current Documents | 3                                                                                                    | <ol> <li>Select the Mar<br/>dropdown mer</li> <li>Select the Tear</li> <li>Select your dire<br/>Current Docur</li> <li>Select Review</li> <li>Select View</li> <li>Select Reopen</li> </ol> | hager Self Service<br>hu of UTShare<br>m Performance tile<br>ect report's evaluat<br>ments<br>Self Evaluation in | from the<br>e<br>tion from<br>left task panel |
| ASSISTANT VICE PRESIDENT FOR H                                                                                                    |                                                                                                    |                                                                                                    |                                                                                                    |                                                                                                    |                                               |
| Performance<br>Performance Process<br>Steps and Tasks<br>Sally Jones<br>UT Arlington Evaluation<br>01/01/2020 - 12/31/2020<br>(4)<br>Review Self Evaluation<br>Due Date 02/01/2021<br>(5) View |                                                                                                    | UT Arlington Evaluation Self-Evaluation - Completed Sally Jones Actions  Job Title DIRECTOR* Document Type UT Arlington Evaluatio Template 2020 A&P/Manager E Status Completed  Reopen Instructions Self-Evaluation |                                                                                                    |                                                                                                    |                                               |
| Complete Manager Evaluation Due Date 03/01/2021                                                                                                    |                                                                                                    |                                                                                                    | Section 1 - Instructions                                                                                                    |                                                                                                    |                                               |

Once you share the **final evaluation** with the employee, you will need to contact <u>hrperformreviews@uta.edu</u> to reopen the evaluation to make any changes.